طریقه نصب و راه اندازی کیت تراهر تز با نرم افزار

این برنامه نرم افزاری بر روی یک PC با حداقل ۴ گیگابایت RAM قابل اجرا میباشد. به طور کلی پیشنهاد می شود که از سریع ترین PC موجود استفاده شود. ابتدا برنامه Lab-View 2018 و سپس Run و سپس Time2018 و سپس Time2018 در پوشه Lab-View روی سی دی را نصب و سپس نرم افزار T-SPEC اجرا کنید. این دستگاه از طریق پورت یواس بی، به PC متصل می شود.

بعد از اجرای نرم افزار در پنجره اصلی نرم افزار در ابتدا برای ارسال موتور خطی به نقطه آغازین سوال پرسیده میشود. در منوی Advanced Setting ولتاژ فرستنده را روی ۱۰ ولت و فرکانس آنرا روی ۱۰ کیلوهرتز قرار دهید و دکمه Save All Setting را فشار دهید (شکل أ).

| +@ <b>@</b>                                       |                                                          |   |
|---------------------------------------------------|----------------------------------------------------------|---|
| can Save Advanced Settings                        | Status: Idle                                             | 1 |
| Save All Settings                                 |                                                          |   |
|                                                   |                                                          |   |
| 10.0 10000 11V                                    |                                                          |   |
|                                                   |                                                          |   |
|                                                   |                                                          |   |
|                                                   |                                                          |   |
|                                                   |                                                          |   |
|                                                   |                                                          |   |
|                                                   |                                                          |   |
| ne Step (ps) Interval Start (ps) Integr<br>A<br>J | ation Time [s] Current Position [ps] Current Voltage [V] |   |

شكل أ. تنظيمات اوليه نرمافزار

پس از این مرحله در منوی Scan در قسمت پایین سمت چپ نرم افزار نقاط شروع و پایان اسکن و همچنین گام اسکن را مشخص نمایید. برای ثبت Reference مراحل زیر را انجام دهید (شکل ۲).

- دکمه Get Reference را فشار دهید.
- یک قطعه فلزی را در مقابل آنتن فرستنده قرار دهید و دکمه done را فشار دهید تا فرآیند
  به اتمام رسد.

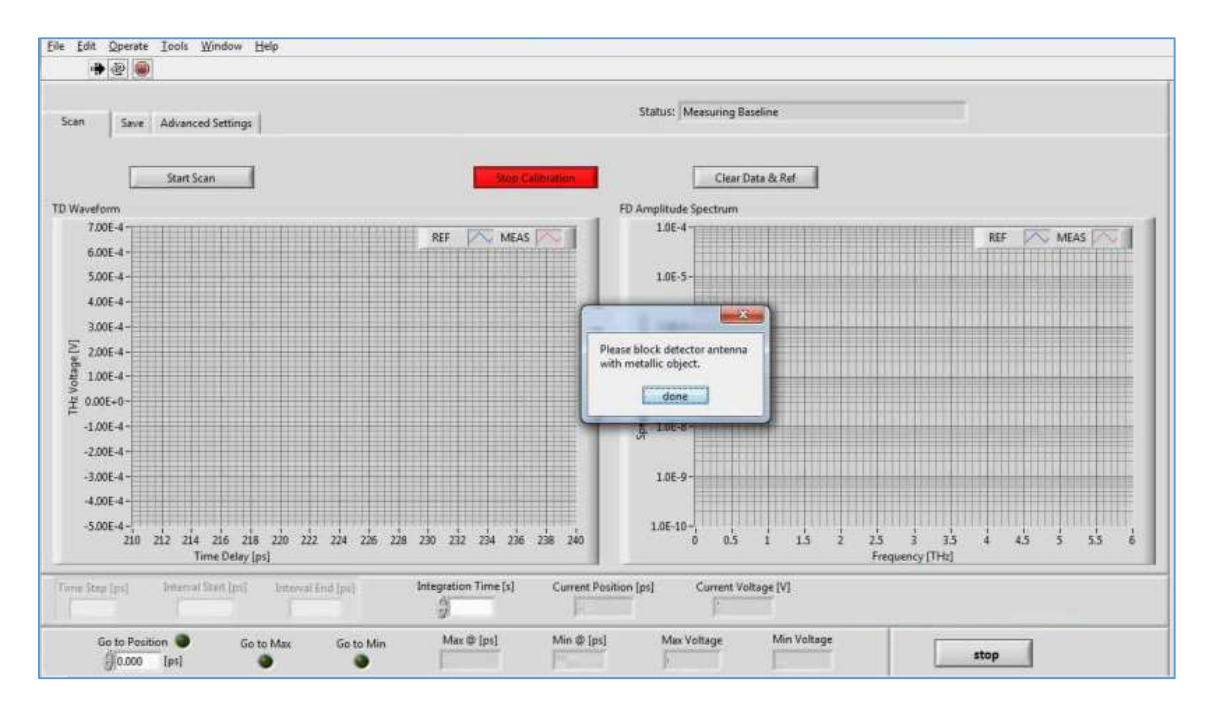

شکل ب. ثبت Reference

حال با فشار دادن دکمه Stat Scan موتور خطی شروع به حرکت کرده و طیف در دو حوزه زمان و فرکن و فران و فران و فرکانس ثبت می گردد. با استفاده از منوی Save می توان داده های ثبت شده را در PC ذخیره نمود.